# PAGOS VIRTUALES DEL FRACCIONAMIENTO TRIBUTARIO

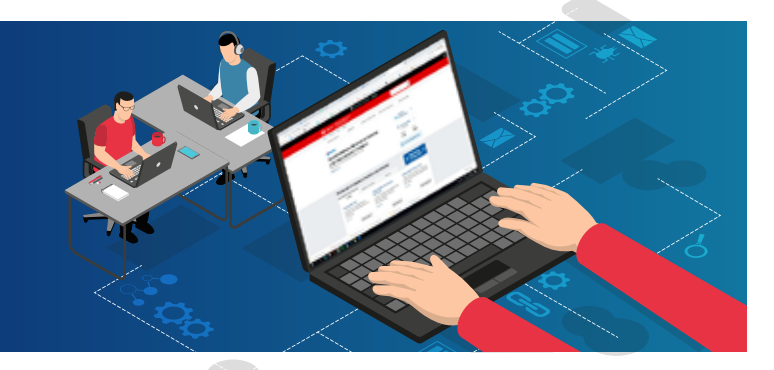

Paga tus cuotas mensuales del fraccionamiento de forma virtual, ifácil y rápido! Elige entre estas opciones:

- a. SUNAT Virtual (con Clave SOL)
- b. SUNAT Virtual (sin Clave SOL)
- c. APP Emprender
- d. APP Personas
- e. Pagalo.pe

Sigue nuestro "paso a paso" de cómo realizar tus pagos y descubre lo sencillo que es:

## a) MEDIANTE SUNAT VIRTUAL CON CLAVE SOL

Ingresa a www.sunat.gob.pe y haz clic en Operaciones en Línea (SOL).

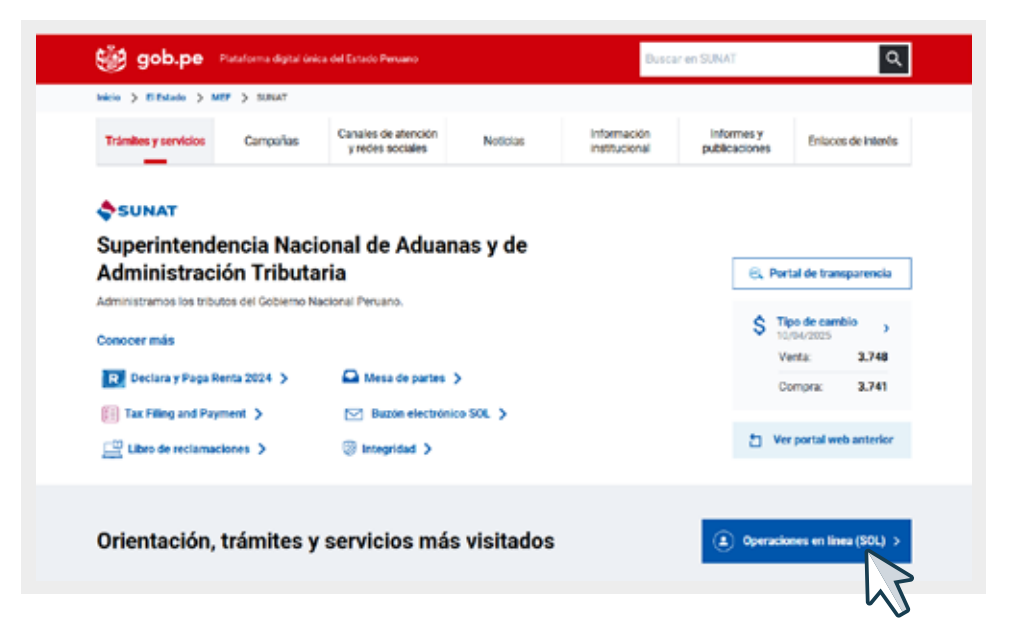

2 Accede con tu Clave SOL en "MIS DECLARACIONES Y PAGOS", e ingresa con tu RUC, USUARIO y Clave SOL.

| <u>jresar</u>                           | - SUIMI                                                                                                    |                                                                                                    |
|-----------------------------------------|----------------------------------------------------------------------------------------------------|----------------------------------------------------------------------------------------------------|
| Selecciona<br>una opción                | MIS DECLARACIONES Y PAGOS                                                                                                    | MIS TRAMITES Y<br>CONSULTAS                                                                                    |
| para<br>ingresar<br>con tu<br>clave SOL | Declaración y pago de IGV -<br>Renta mensual, Agentes de<br>retención y percepción.<br>Pago y consulta de pago<br>de detracciones. | Acceso a trámites y<br>consultas virtuales para<br>Personas, Empresas y<br>Operadores de<br>Comercio Exterior. |
|                                         | Ingresar >                                                                                                    | Ingresar >                                                                                                    |

**3** En MIS DECLARACIONES Y PAGOS accede a la opción Presentación y pago/ Boletas de pago/ Pago de Fraccionamiento. En el Formulario Virtual 1662 Pago de Fraccionamiento selecciona la Resolución Aprobatoria de Fraccionamiento Especial que vas a pagar y haz clic en siguiente.

|                                                                                                    |                             |                     |                   |                               |                       | Peurospa os     | Presentación Pagos -        | Burtin Electrónico | * Faustes +       | <b>Ø</b> inpri |
|----------------------------------------------------------------------------------------------------|-----------------------------|---------------------|-------------------|-------------------------------|-----------------------|-----------------|-----------------------------|--------------------|-------------------|----------------|
| 8/04/2025 19/21                                                                                                    |                             |                     |                   |                               |                       | Deper           | ***                         |                    | neniellier Habida | 140            |
| tralincio 4                                                                                                    | Develo Man                  | m Pago              | Constancia        |                               |                       |                 |                             | 0 0                | Ayesta            | Cimtercal -    |
| IIS DECLARACIONES Y                                                                                                    | Paso 1: Comparis            | e z Jinyena kon dat | his del himologia | selectrotedo                  |                       |                 |                             |                    |                   |                |
| Presentación y Pago                                                                                                    |                             |                     |                   |                               |                       |                 |                             |                    |                   |                |
| Declara Fácil                                                                                                    |                             |                     |                   | Sir. Contribuyente, luego     | o de llevar el formal | ain pegieses    | e de agregado a la bandeja, |                    |                   | - 2            |
| <ul> <li>Presentación POT</li> </ul>                                                                                                    |                             |                     |                   |                               |                       |                 |                             |                    |                   |                |
| Pago y presentación de otras<br>declaraciones                                                                                                    | Formulano                   | ertual N° 16        | 662 – Pago d      | e Fraccionámiento             |                       |                 |                             |                    |                   | 5              |
| <ul> <li>Boletas de Pago</li> </ul>                                                                                                    | - Seleccore h               | es cuotas de p      | cogimento, tas c  | uotas o salde de Itoclovan    | wento o las Resolut   | anes de Peril   | da que desee pagar.         |                    |                   |                |
| Pago de Tributos                                                                                                    | • O Recuerde                | upor par lati an    | aties yersides to | e debe samiderar el intento i | miralaño,             |                 |                             |                    |                   |                |
| And the second second se | -                           |                     |                   |                               |                       |                 |                             |                    |                   |                |
| Pago de Multas                                                                                                    |                             |                     | 100               |                               |                       |                 |                             |                    |                   |                |
| Pago de Mateixa<br>Pago de Valores                                                                                                    | - Fractions                 | tientos Vigen       | 1953              |                               |                       |                 |                             |                    |                   |                |
| Pago de Valoren<br>Pago de Valoren<br>Págo de Proceionamento                                                                                                    | - Fractioner                | tienics Viger       | 1.11              | 025042010                     | 12510205              | 31632           | 68978636377                 | 0.003555           | 20105240          |                |
| Pago de Murcu<br>Pago de Valores<br>Págo de Fraccionamiento S<br>Pago de Fraccionamiento                                                                                                    | - Franciscus<br>- Nam       | mentes Viger        | mentar            | Tipo de Documento             | Entidad               | Tributo         | Cuulas Pendientes           | Mento Cuela        | Monto Saldo       |                |
| Pago de Valores Pago de Valores Pago de Fraccionamiente Nordopalitades                                                                                                    | - Fraccional<br>Man         | rearies Vigar       | rento             | Tipo de Documento             | Entided               | Tributo<br>8021 | Cuvias Pendienias           | Mento Costa        | Monte Sald        | 100            |
| Pago de Valenes Pago de Valenes Pago de Fraccionamiente Nordopalitades Pago solo Documentos Valenados                                                                                                    | Protocolinat<br>Main<br>D   | nienicu Viger       | arda              | Tipo de Qosamento             | Entitled<br>TESORO    | Tributo<br>8021 | Curlas Pendientes           | Mento Costa<br>34  | Movie Sald        | 8301           |
| Pago de Multas<br>Pago de Vilores<br>Plojo de Flocostamentes<br>Maricepationes<br>Pago de Flocostamentes<br>Maricepationes<br>Pago des Documentes<br>Viloradas<br>Regimentes Extechelos<br>CAMP (CE)                                                                                                    | - Facoleur<br>- Nan<br>D    | nero de Docum       | nerski            | Tipo de Ponamente             | Estided<br>125080     | 8021            | Cuolas Pandinotes           | Monto Cuela<br>3/  | Monto Baldi       | 8331           |
| Pago de Multas<br>Pago de Vilores<br>Págo de Fraccultamente<br>Nuncipalitates<br>Pago con Documento<br>Valoridade<br>Pago con Documento<br>Valoridade<br>Pago de Aduantes                                                                                                    | - Franciscum<br>- Nam<br>El | nero de Decum       | nerský            | Tipo de Donamente             | Entitled<br>103040    | 8021            | Curles Pendlenies           | Manto Coola<br>3   | Movie Bale        | sui            |
| Pago de Valeras<br>Pago de Valeres<br>Pago de Processementa<br>Naroquitatem<br>Pago de Processementa<br>Naroquitatem<br>Pago de Processementa<br>Valeracias<br>Pago de Aduanas<br>• Declaraciones Anuales                                                                                                    | - Fractioner<br>Man<br>El   | names de Decom      |                   | Tipo de Dosanavio             | Entitled<br>TESORO    | 8021            | Curles Pendlentes           | Mento Coola<br>3   | Monto Sald        | 5<br>8001      |

El sistema te muestra el monto de la cuota por pagar, haz clic en pagar ahora.

| ir al INOL                                                         | Deads Uses Page                     | Constancia                 |                 |               |                           |                    |             | 0 0           | Ayuca General - |
|--------------------------------------------------------------------|-------------------------------------|----------------------------|-----------------|---------------|---------------------------|--------------------|-------------|---------------|-----------------|
| NS DECLARACIONES Y                                                 | Pato 2. Ingress el monto a cancenar |                            |                 |               |                           |                    |             |               |                 |
| Presentación y Pago                                                |                                     | Sr. Coetri                 | boyerte, long   | o die honae e | el formaliano, aseguirese | ce agregato a la l | bendkja.    |               | 1               |
| Declara Fácil                                                      |                                     |                            |                 |               |                           |                    |             |               |                 |
| Presentación PDT                                                   | Formulario virtual Nº, 166          |                            |                 |               |                           |                    |             |               |                 |
| <ul> <li>Pago y presentación de otras<br/>declaraciones</li> </ul> | · Sexocierte las cuosas de aco      | pimento, aix cuotas o salo | to de fracciona | riwrai o ta   | s Resoluciones de Perd    | or this game bad   | M.)         |               |                 |
| <ul> <li>Boletas de Pago</li> </ul>                                | O recupide que por las cuits        | as venodas se dobe cons    | OUN IL PARTY    | a moratoro.   |                           |                    |             |               |                 |
| Fage de Tributie                                                   |                                     |                            |                 |               |                           |                    |             |               |                 |
| Pago de Multas                                                     |                                     |                            |                 |               |                           |                    |             |               |                 |
| Pago de Valores                                                    | Elassionamannus Viger               | 10.4                       |                 |               |                           |                    |             |               |                 |
| Page de Fracconanierto                                             |                                     |                            |                 |               |                           |                    |             |               |                 |
| Pago de Fracconamento                                              | Número de Documenta                 | Tpo de Documento           | Ertidad         | Tributo       | Cuotas Pendientes         | Monto Cuota        | Monto Saldo | Monto a Pagar |                 |
| Municipalitacies                                                   |                                     |                            | TESORO          | 8021          | .95                       | 8/022              | 5/321       |               | 321             |
| Pago con Documentos<br>Valoratise                                  |                                     |                            |                 |               |                           |                    |             |               |                 |
| Regimence Expectation<br>ONP 1675                                  |                                     |                            |                 | wani Tinta la | -                         |                    | 2.04        |               |                 |
| <ul> <li>Pago de Aduanas</li> </ul>                                |                                     |                            | 0.00            |               | a spor                    |                    | 0.040       |               |                 |
| · Destauration of America                                          |                                     |                            | 122             |               |                           |                    |             |               |                 |

5 El módulo te mostrará las opciones a las que puedes acceder para pagar tu cuota de Fraccionamiento. Elige la opción que utilizarás, y luego presiona aceptar y haz clic en presente y pague.

| Dauta Marte Papy Constancia                              |                                                                            |                                          |
|----------------------------------------------------------|----------------------------------------------------------------------------|------------------------------------------|
| uno 3: Phesaette, si enalizarà un paga previamente seine | ccione el medio e utilizar o ganare el Número de Paga SUNAT (NPS)          |                                          |
| Sr. Controluyente sina vez o                             | que se confirme estina) pego con su evisitad bancaira se se estará genemen | to una ticleta de piego por cada interio |
| Cargo en Cuenta Bancaria                                 |                                                                            | ~                                        |
| Cargo en Cuenta de Detracciones - Cuent                  | ta Convencional                                                            |                                          |
| Tarjeta de Crédito o Débito                              |                                                                            |                                          |
| time allower a many house                                |                                                                            |                                          |

**6** Finalmente, una vez realizado el pago, accede a la constancia de pago de tu fraccionamiento especial que puedes imprimir, guardar en tu computadora o enviar a tu correo electrónico.

#### b) MEDIANTE SUNAT VIRTUAL SIN CLAVE SOL

1

Ingresa a www.sunat.gob.pe y haz clic en Operaciones en Línea (SOL).

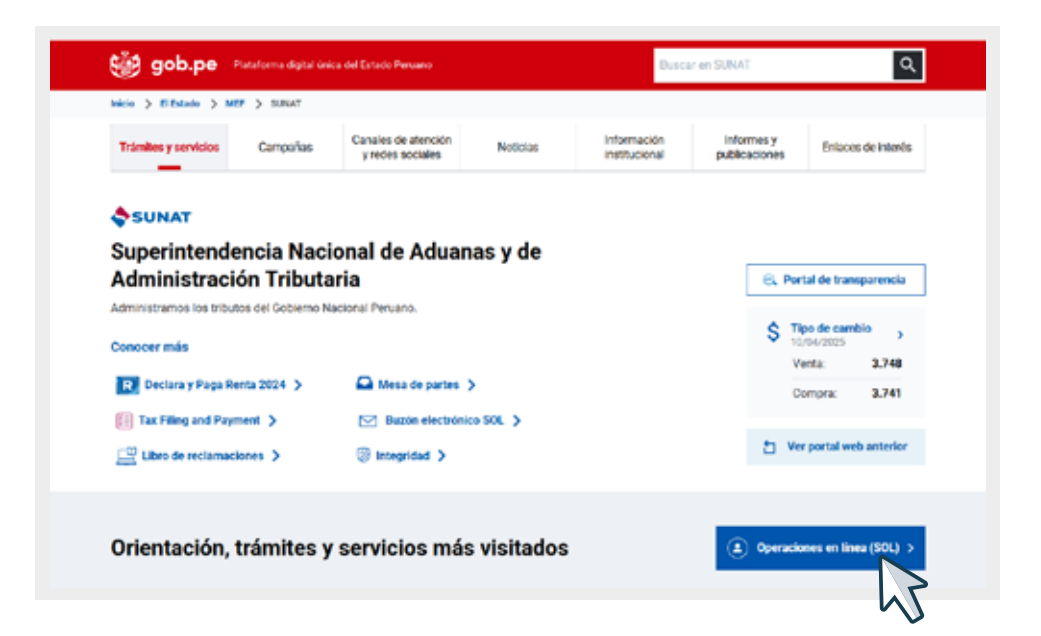

2 Accede a la opción "Pagos sin clave SOL" y presiona ingresar.

| Selecciona   | Pagos sin clave SOL     |
|--------------|-------------------------|
| una opción   | Boleta de pago otros,   |
| para         | Regimenes especiales de |
| ingresar sin | la ONP, Boleta de pagos |
| clave SOL    | varios, Pago NPS.       |
|              | Ingresar →              |

3 Si ya estas registrado, selecciona e ingresa tu número de documento y luego ingrese su correo electrónico, por último, hacer clic en ingresar

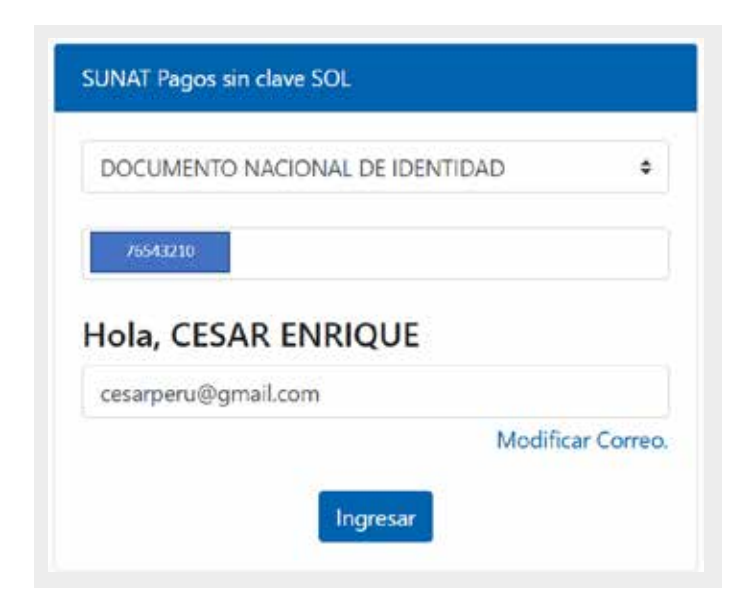

4 Dentro del sistema, hacer clic en PAGOS SIN CLAVE SOL/ Boletas de Pago/ Pago de Fraccionamiento. Posterior a ello, ingresar el RUC del deudor, apellidos y nombres o razón social, la deuda a pagar, y el número de la resolución.

| # Ir al inicio                                                        | < 1 | Formulario virtual N° 166                              | 2 – Pago de F                        | raccionamiento        |
|-----------------------------------------------------------------------|-----|--------------------------------------------------------|--------------------------------------|-----------------------|
| PAGOS SIN CLAVE SOL                                                   |     | - A                                                    |                                      |                       |
| Pagos y presentación de otra<br>declaraciones                         | s   | Ingrese los datos de la cuo                            | ta de acogimiento                    | , la cuota o saldo de |
| Regimenes especiales     ONP - 1675                                   | >   | Resolución de Pérdida que     O Recuerde que por las o | e desee pagar.<br>cuotas vencidas se | debe considerar el    |
| <ul> <li>EsSalud, ONP, multas<br/>asociadas y otros - 1673</li> </ul> | >   |                                                        |                                      |                       |
| Boletas de Pago                                                       |     | 6                                                      |                                      |                       |
| Pago de Tributos                                                      | >   | RUC del deudor:                                        | 002                                  | 0                     |
| Pago de Multas                                                        | >   | a waterawan na wanan Unan na ma                        |                                      |                       |
| Pago de Valores                                                       | >   | Anellidos y Nombres o                                  |                                      |                       |
| Pago de Fraccionamiento                                               | >   | Razón social:                                          |                                      |                       |
| NPS                                                                   |     |                                                        |                                      |                       |
| Pago NPS                                                              | >   | Deuda a Pagar:                                         | Resolucion A                         | Aprobat               |
| Consultas                                                             |     |                                                        |                                      |                       |
| Consultas de<br>Declaraciones y Pago                                  | >   | Número de Resolución:                                  | 603                                  | 0                     |

**5** Luego, después de consignar el monto a pagar, hacer clic en "Pagar".

|                |                                    | Rep | olución de Fraccionamien | to Vigente : 023 | 0173644748 |                   |             |            |
|----------------|------------------------------------|-----|--------------------------|------------------|------------|-------------------|-------------|------------|
| RUC del Deudor | Apellidos y Nombres o Razón Social |     | Tipo de Documento        | Entided          | Tributo    | Cuotas Pendientes | Monto Cuota | Monto Sald |
|                |                                    |     |                          | TESORO           | 8021       | 1/5               | S/ 322      | S/ 321     |
|                |                                    |     |                          |                  |            |                   |             |            |
| nto a Papar    |                                    | 651 |                          |                  | S' 322 0   |                   |             |            |

**6** Luego, debe realizar el pago a través de la opción "Tarjeta de Crédito o Débito", donde puede pagar también mediante el YAPE.

| r. Contribuyente una vez que se confirme el(los) pago con su entidad bancaria se le estará ge<br>agado. | nerando una boleta de pago por cada tributo |
|----------------------------------------------------------------------------------------------------|---------------------------------------------|
| arjeta de Crédito o Débito                                                                              | ) Importe Total                             |
|                                                                                                    | S/ 321.00                                   |
|                                                                                                    | Presente/Pague >                            |
| eleccione su tarjeta de Credito o Debito"                                                               |                                             |

# c) A TRAVÉS DEL APP EMPRENDER

- Descarga el APP Emprender por:
  - Sistema Android

1

- Sistema iOS

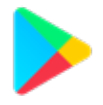

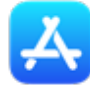

Luego descarga la aplicación con el nombre de "Emprender SUNAT".

2 | Ingresa con tu Clave SOL, ubica a la opción "Declaraciones y pagos" y "Boletas de pago".

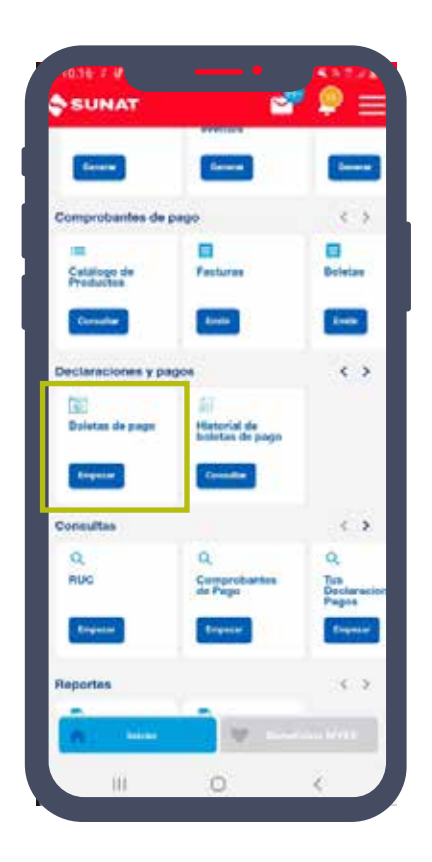

**3** Selecciona el tipo de pago "Fraccionamiento".

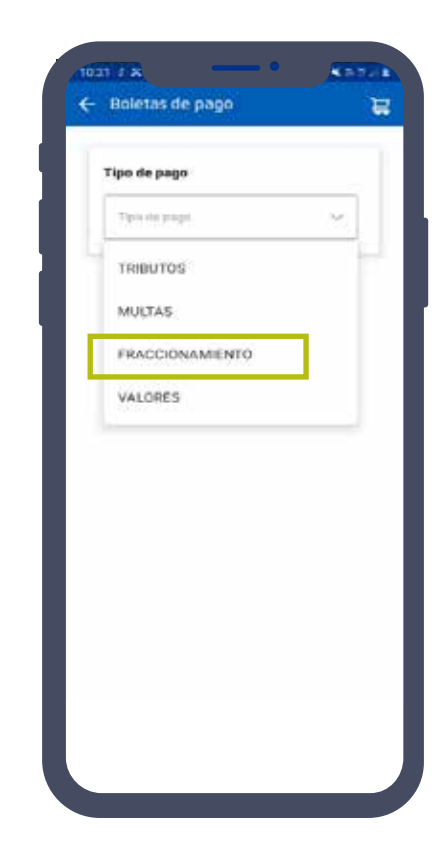

4 Selecciona el pago que debes realizar, luego clic en "AGREGAR AL CARRITO" y hacer clic en "Ir a carrito de pagos" y "continuar".

| Fraccionamientos vigentes                                                         | Fraccionamientos vigentes           | Tipo de pago Periodo<br>FRACCIONAMIENTO 04/2025 |
|-----------------------------------------------------------------------------------|-------------------------------------|-------------------------------------------------|
| Tipo Doc: R. Aprobatori                                                           | Tipo Doc: R. Aprobatori<br>Nro Doc: | Tributo Monto                                   |
| Entidad: TESORO<br>Tributo: 8021<br>Cuotas pendientes: 1/5<br>Monto cuota: S/ 322 |                                     | Nro. Documento<br>0230173644748                 |
| Monto saldo: S/ 321                                                               | ¡Boleta agregada!                   |                                                 |
| Monto a pagar: S/ 322                                                             | Ir al carrito de navos              |                                                 |
|                                                                                   | Agregar otra boleta de pago         |                                                 |
|                                                                                   |                                     |                                                 |
|                                                                                   |                                     |                                                 |
|                                                                                   |                                     |                                                 |

5 En caso desee pagar con YAPE, ingrese a la opción "Tarjeta de Crédito o Débito" y hacer clic en "Pagar" y luego seleccionar la opción "Pago con Yape" y hacer clic en "Continuar".

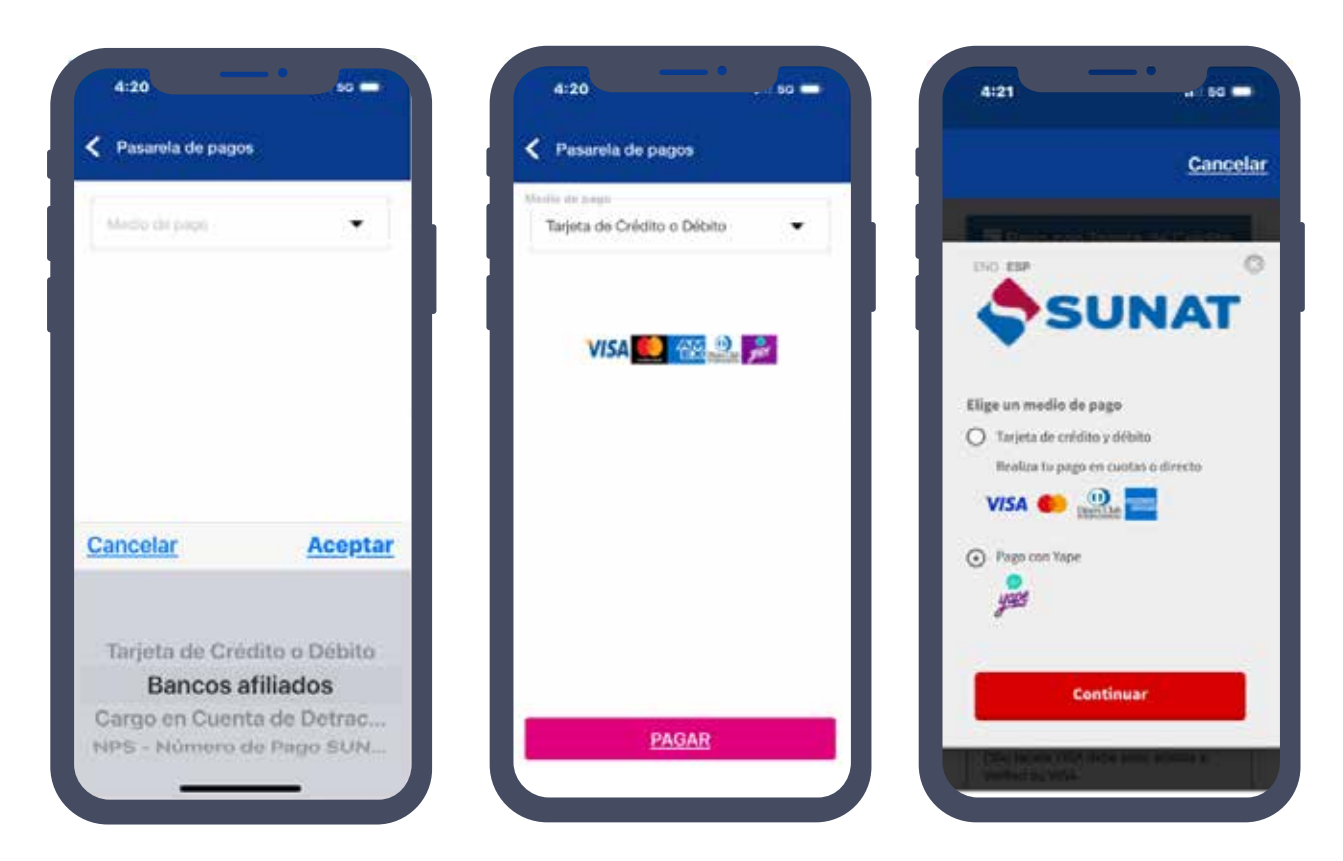

# d) A TRAVÉS DEL APP PERSONAS

- Descarga el APP Personas por:
  - Sistema Android

- Sistema iOS

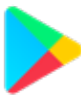

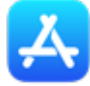

Luego descarga la aplicación con el nombre de "Personas SUNAT".

2 Ingresar a Declaraciones y Pagos, y seleccionar la opción "Fraccionamiento"

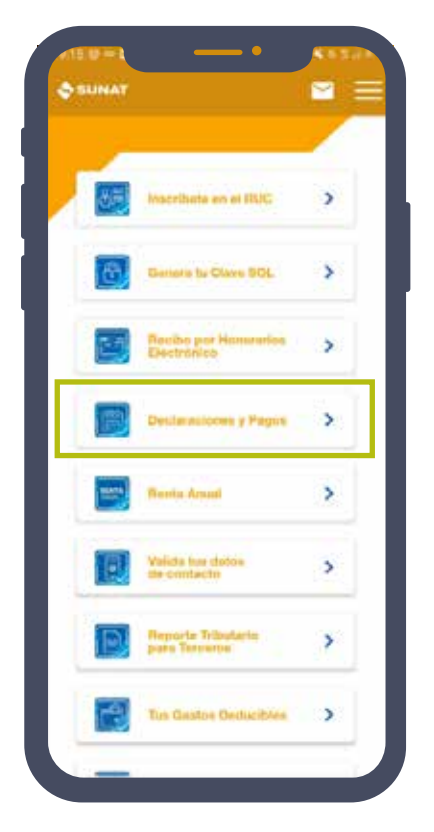

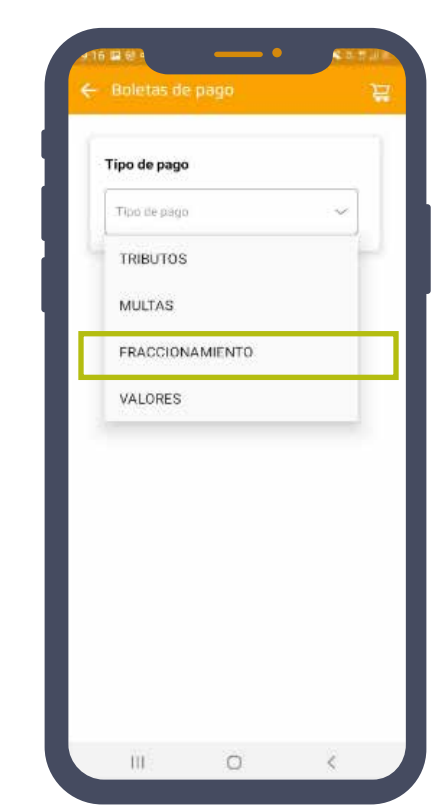

**3** Selecciona el pago que debes realizar, luego clic en "AGREGAR AL CARRITO" y hacer clic en "continuar" y "pagar".

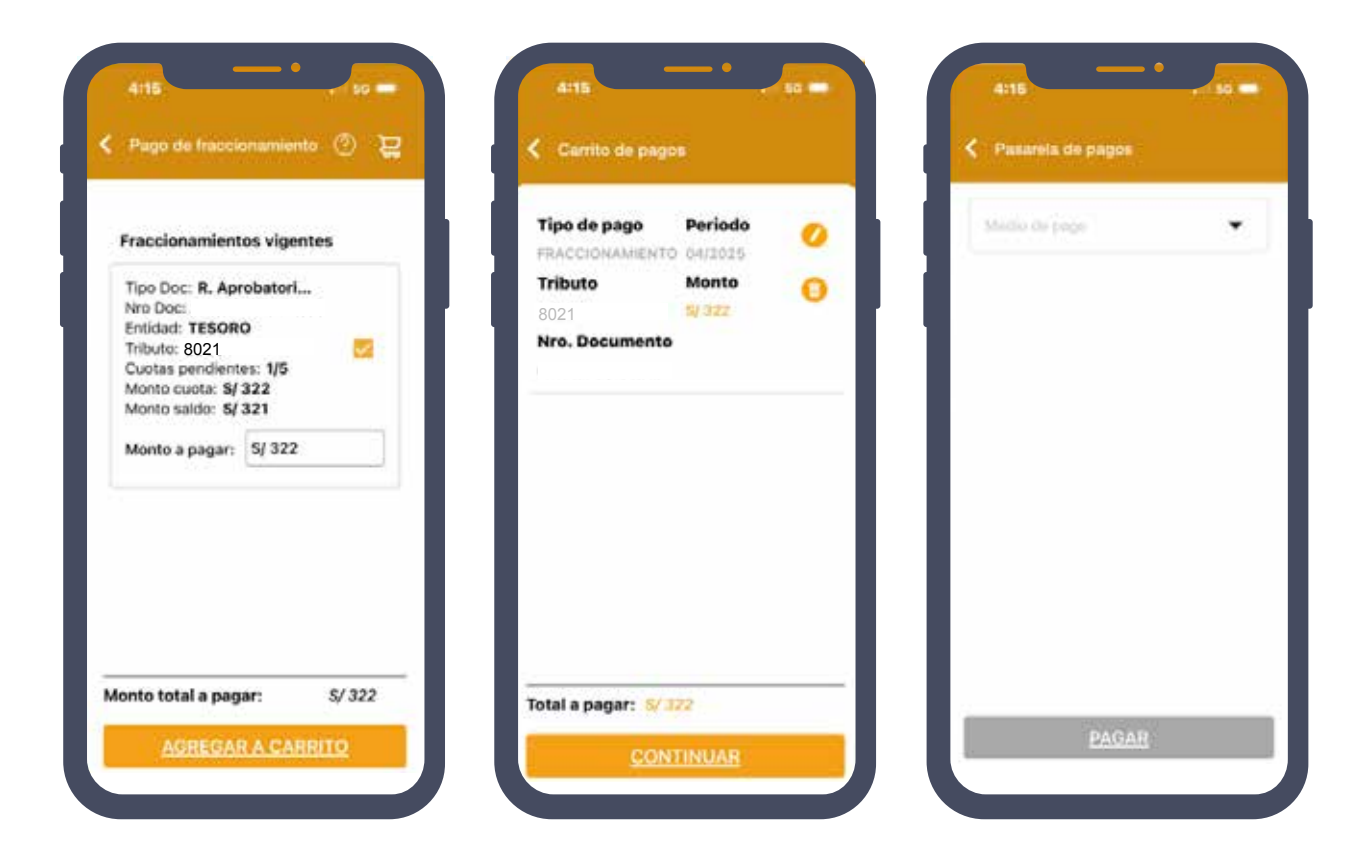

4 En la pasarela de pagos, si desea pagar con YAPE, ingrese a la opción "Tarjeta de Crédito o Débito" y hacer clic en "Pagar" y luego seleccionar la opción "Pago con Yape" y hacer clic en "Continuar".

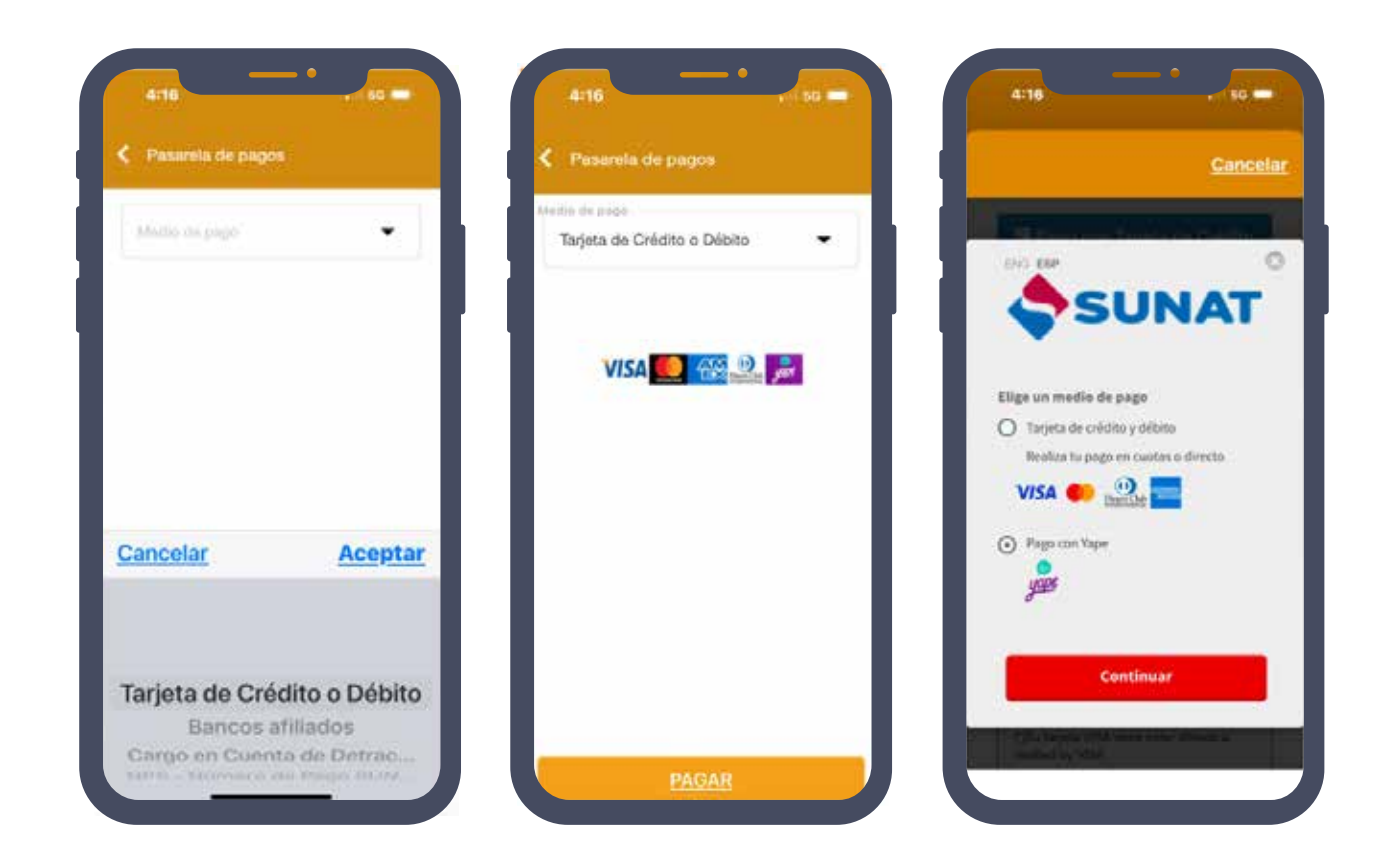

#### e) POR LA PLATAFORMA Pagalo.pe

Entrar a la web "pagalo.pe" y haz clic en ingresar.

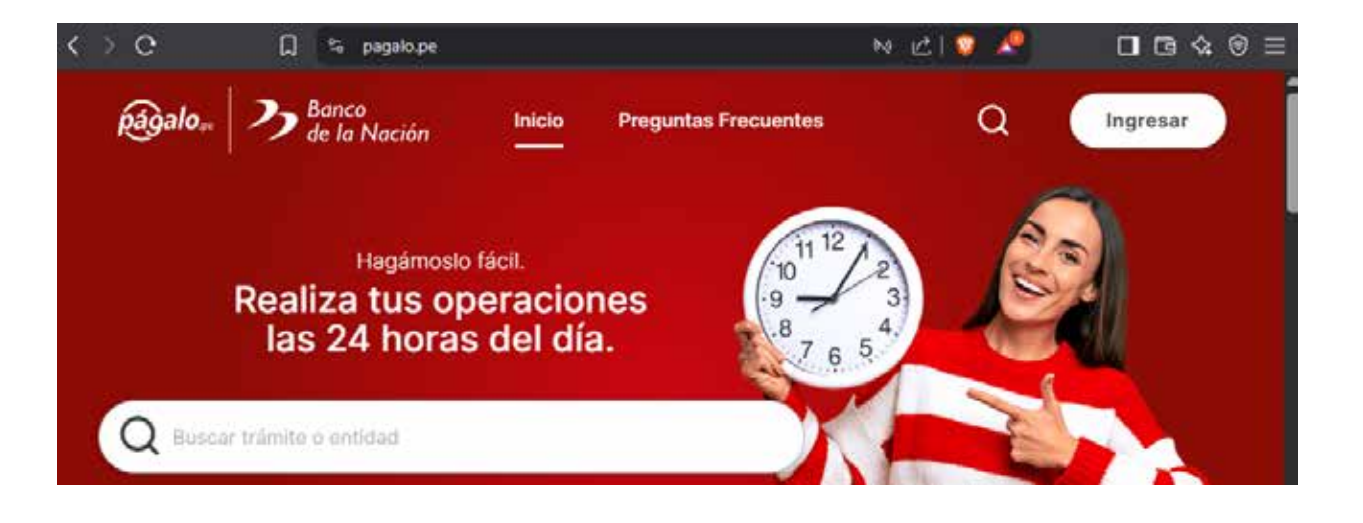

2 Luego ingresar su correo electrónico y su contraseña de acceso al sistema, en caso de no tener cuenta, debes registrarte.

| ición<br>án  | págalo e Banco<br>de la Nación | 3           |
|--------------|--------------------------------|-------------|
| el           | Ingresar a Págalo.pe           |             |
|              | Correo electrónico             | -           |
|              | Contraseña                     |             |
|              | Ingresar                       |             |
|              | ¿Olvidaste tu contraseña?      |             |
| č<br>on herm | ¿No tienes cuenta? Registrate  | s!<br>/s en |

## **3** En la opción buscar (lupa), escribir sunat.

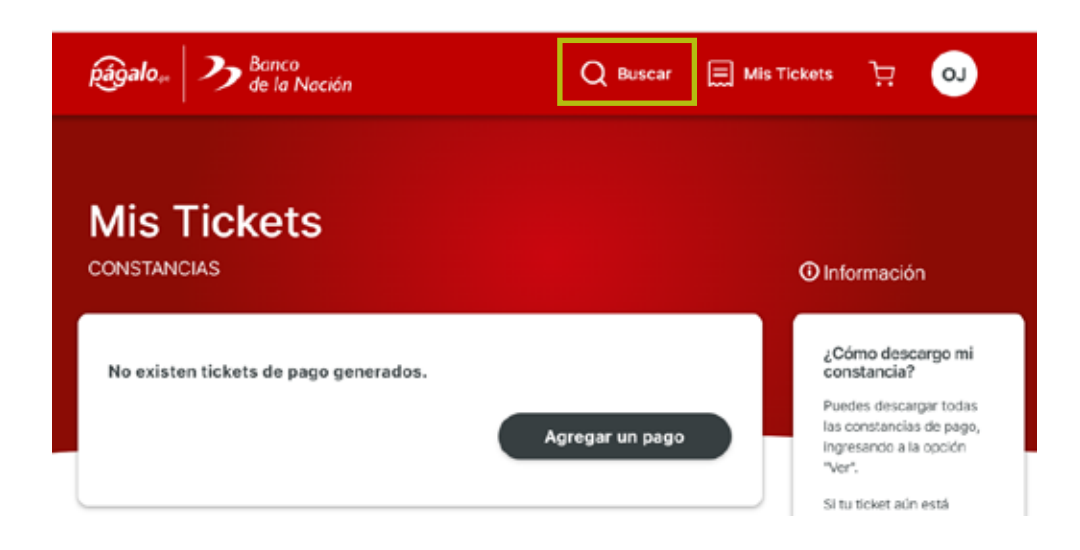

**4** Luego seleccionar la opción "Boleta de Pagos Varios".

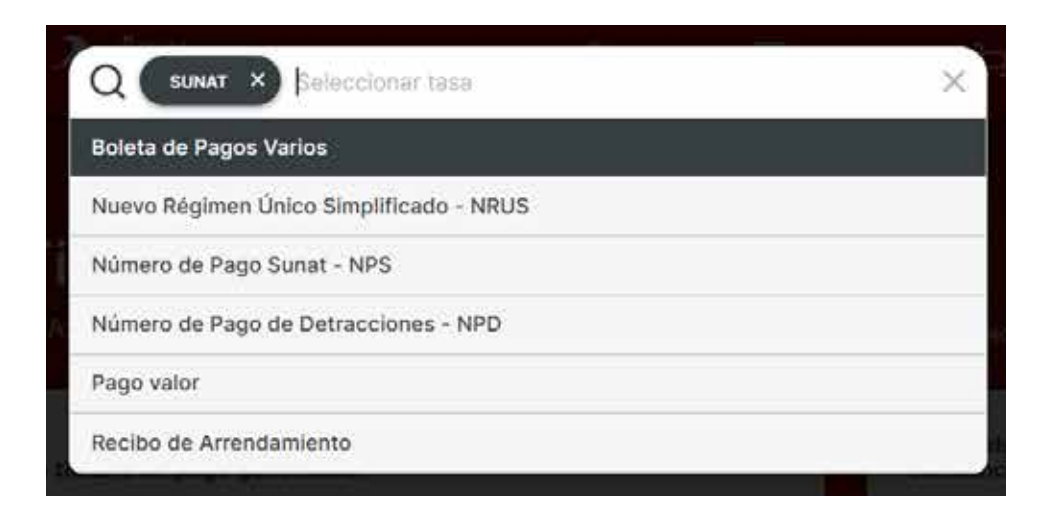

5 Consignar su número de RUC.

| <u>3-⊘-⊌-⊌-</u>       |  |
|-----------------------|--|
| SUNAT                 |  |
| DLETA DE PAGOS VARIOS |  |
| RUC                   |  |
|                       |  |
|                       |  |

**6** Llenar las casillas que corresponden al pago de mi fraccionamiento.

| Razón Social          |                  |   |
|-----------------------|------------------|---|
|                       |                  |   |
| Periodo               |                  |   |
| 03/2025               |                  | ٥ |
| Concepto de pago      |                  |   |
| Fraccionamiento       |                  | * |
| Código de Fraccciona  | miento           |   |
| 8021-FRACCIONAN       | MENTO C.T ART 36 | * |
| N° Resolución / Fracc | ionamiento       |   |
| verset-account.       |                  |   |
| Importe Total a Pagar |                  |   |
| 300                   |                  |   |
|                       |                  |   |

7 Posteriormente, escoger el medio de pago y luego pagar.

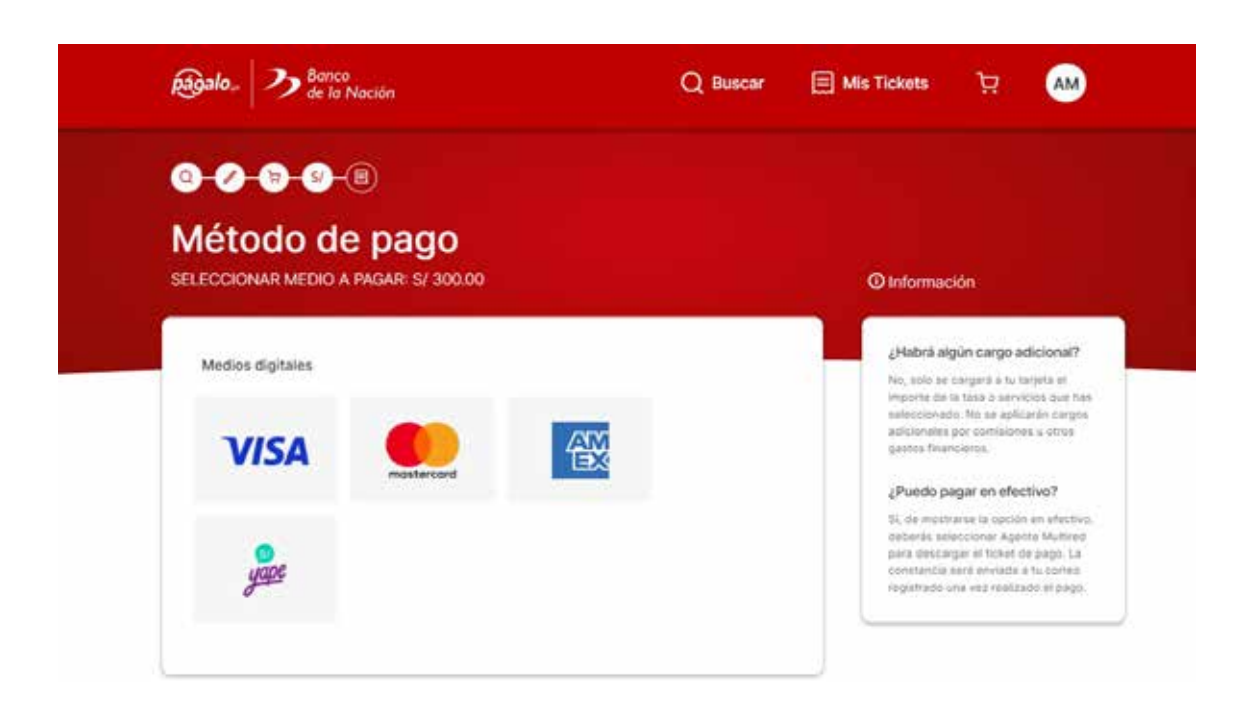